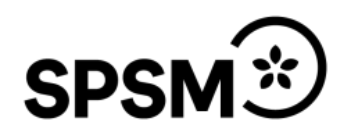

## Manual iMovie

iMovie är en standardapp för iPad där du snabbt och enkelt kan redigera filmer. Har visar vi de grundläggande stegen för att skapa en enkel film utifrån ett antal stillbilder. Vill du jobba mer med filmen finns funktioner för att lägga till text, ljud och olika effekter. Den färdiga filmen kan sedan skickas med mail, eller läggas in i någon molntjänst för åtkomst.

## Skapa en film i iMovie

Börja med att ta de bilder du behöver för filmen med iPadens kamera.

## Starta iMovie

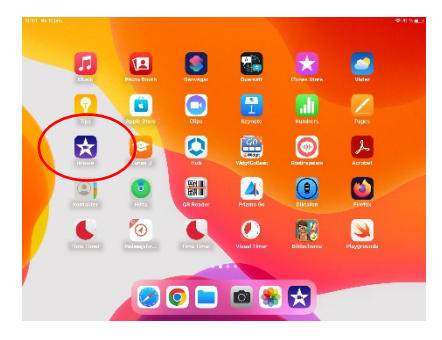

Klicka på "Starta nytt projekt".

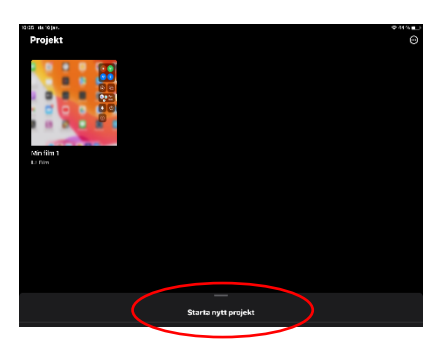

## Välj "Film".

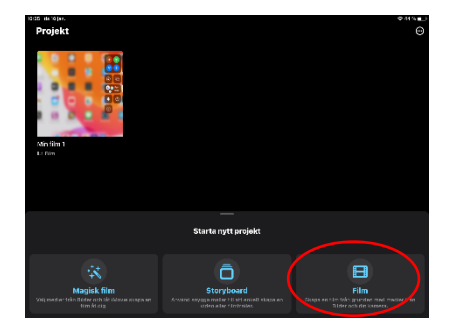

Välj varifrån du vill hämta bilder. Om du väljer "Bilder" ser du alla bilder som sparats på iPaden. Du kan också lägga till sparade videos och bakgrunder.

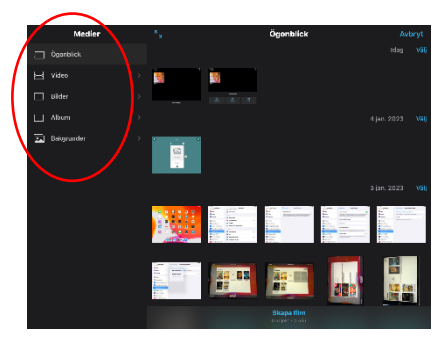

Klicka på de bilder du vill lägga till. Om du ångrar dig avmarkerar du den bild du inte vill ha med. När du är klar klickar du på "Skapa film".

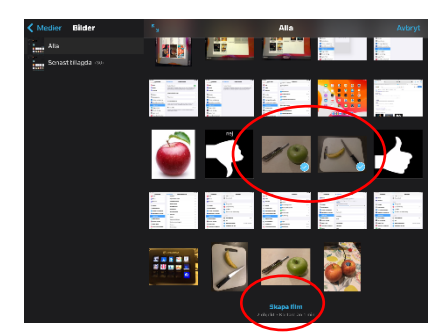

Nu kan du spela upp filmen.

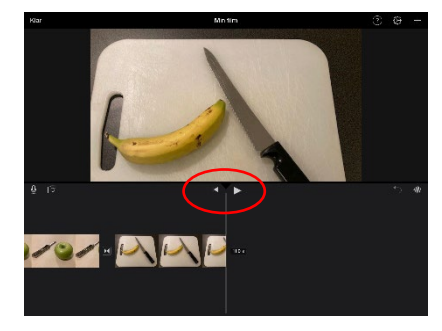

Vill du lägga till ljud, till exempel berättarröst, klickar du här.

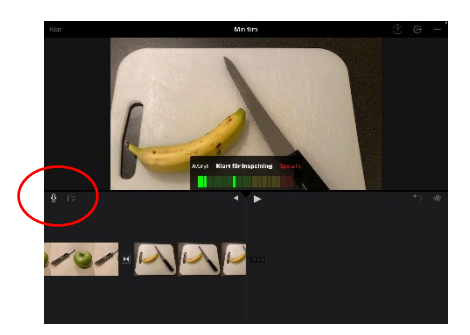

Genom att klicka på ett klipp får du möjlighet att förlänga/förkorta klippet genom att dra i de gula markeringarna. Du kan också ändra ordningen mellan klippen, lägga till text i filmen med mera.

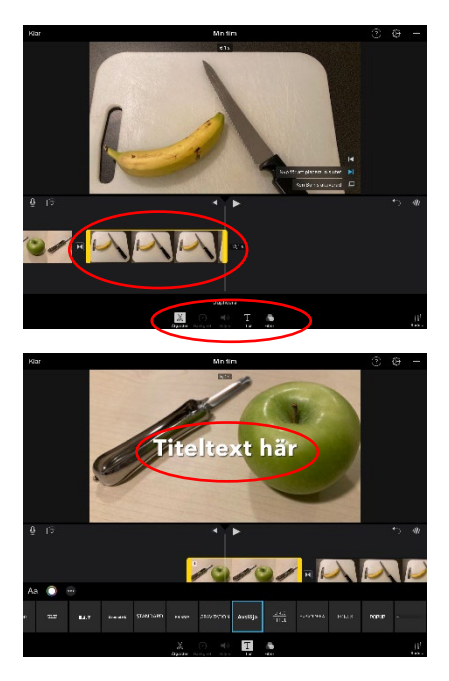

Genom att klicka på kugghjulet kan du lägga till olika filter.

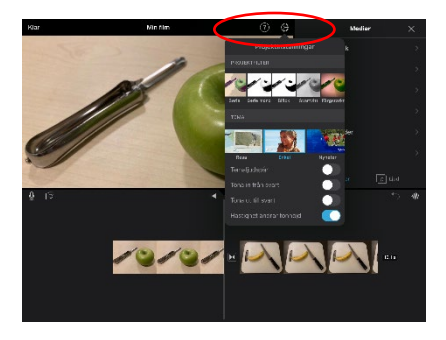

Den färdiga filmen ligger nu i iMovie

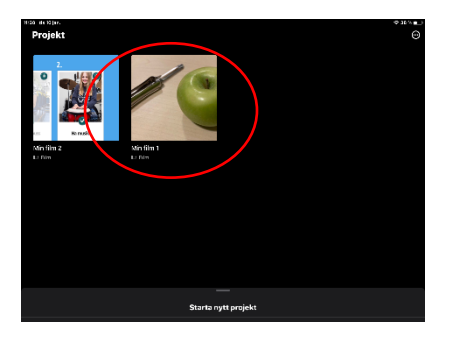

Klicka på filmen och sedan på titeln, "Min film 1", så kan du döpa om den.

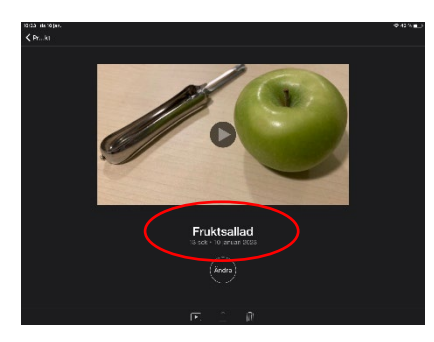

Från iMovie kan filmen exporteras på olika sätt. Väljer du "Spara video" läggs den i iPadens "Bilder". Du kan också skicka den som mail (om den inte är för stor) eller lägga upp den i någon molntjänst, tex Google Drive. Klicka på "Skicka-knappen" nedtill på skärmen och välj alternativ."

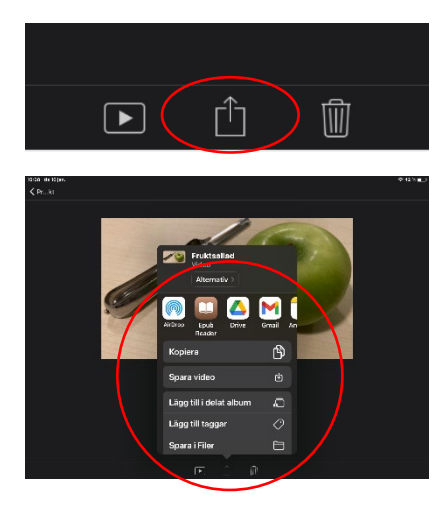

Det här var en grundläggande genomgång av appen iMovie. För att lära dig mer om de olika funktionerna, se Apples supportsidor: <u>https://support.apple.com/sv-se/HT210410</u>